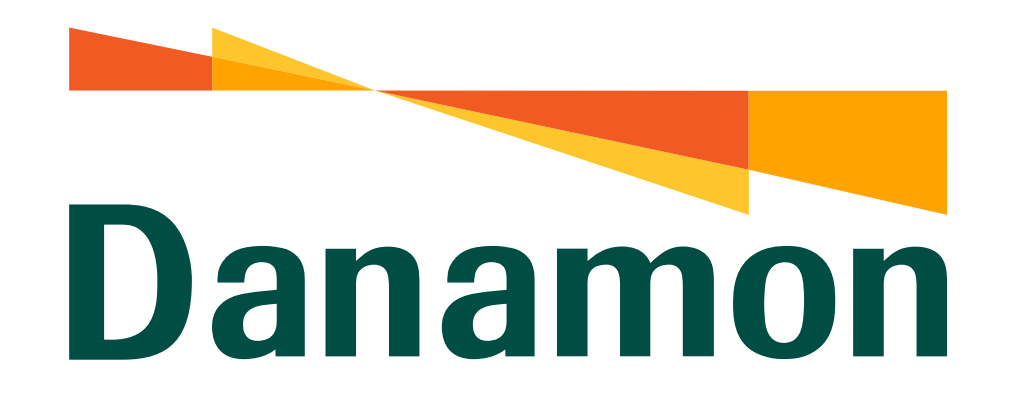

A member of **MUFG** 

# Tutorial Menu Cepat

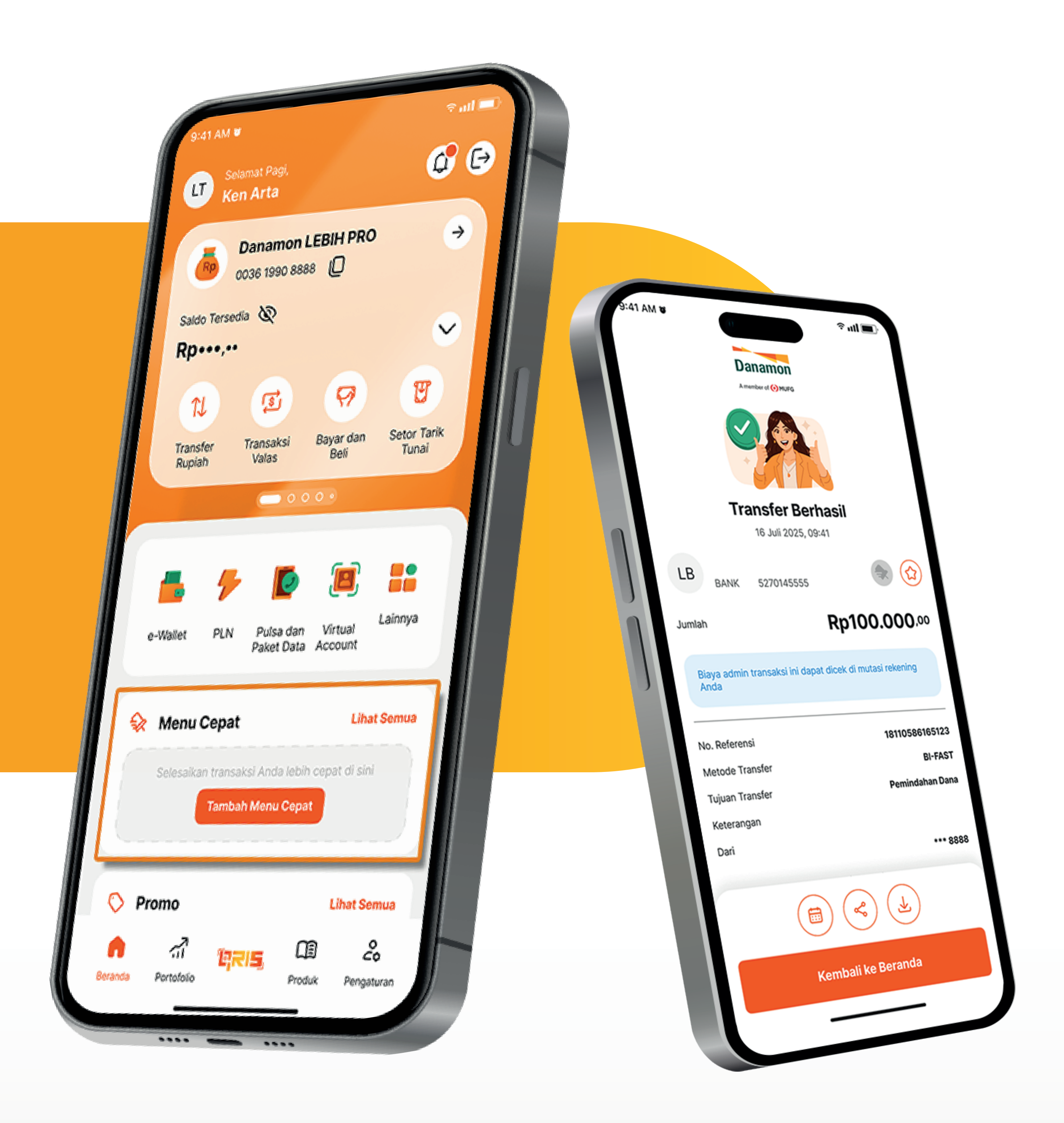

# www.danamon.co.id Hello Danamon 1-500-090

PT Bank Danamon Indonesia Tbk berizin dan diawasi oleh Otoritas Jasa Keuangan dan Bank Indonesia serta merupakan peserta penjaminan LPS

Syarat dan ketentuan berlaku

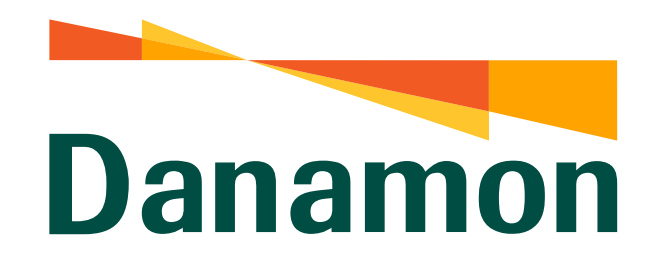

A member of **MUFG** 

### Menambahkan Transaksi Favorit di Menu Cepat

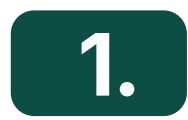

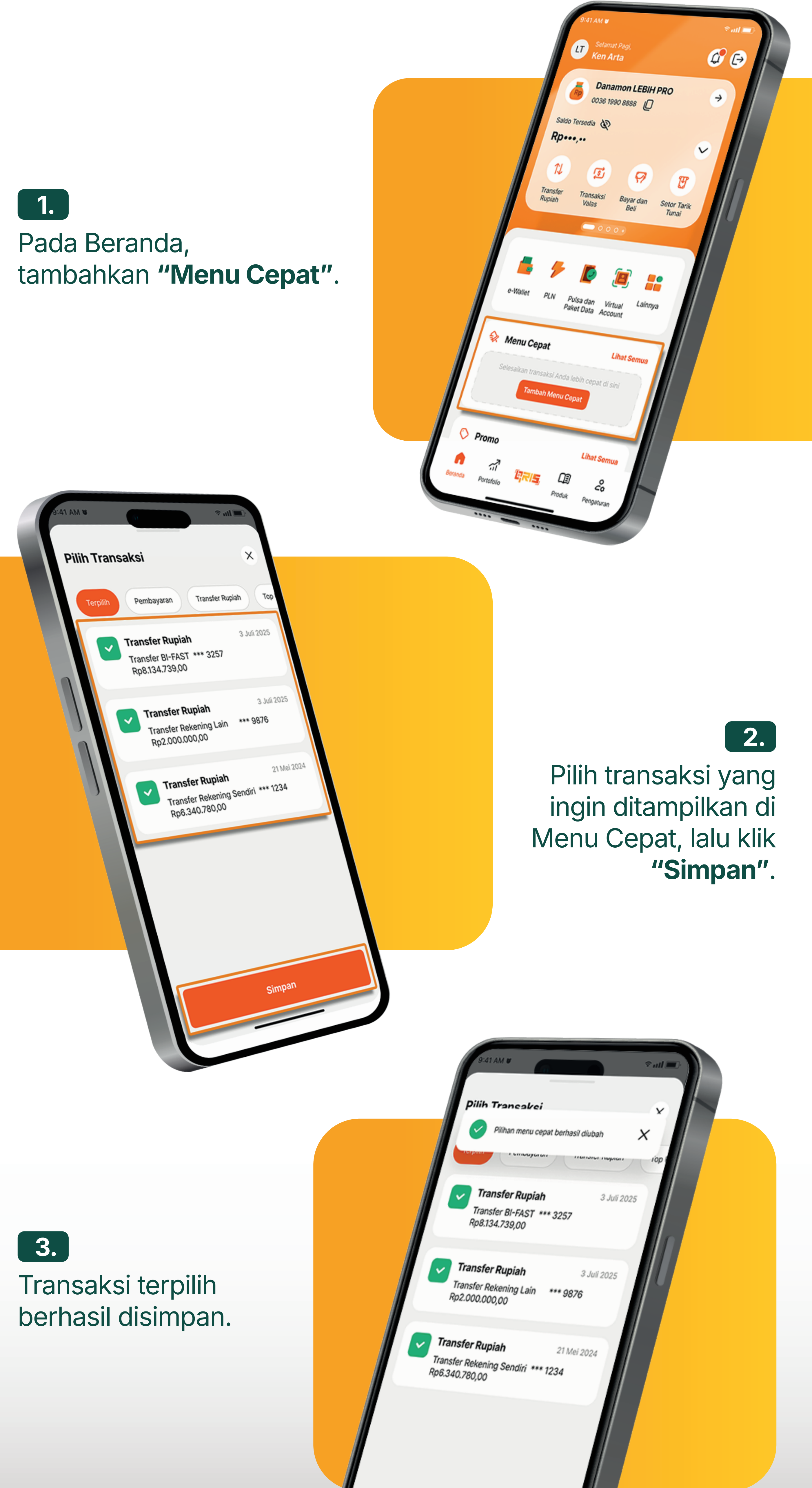

www.danamon.co.id Hello Danamon 1-500-090 peserta penjaminan LPS Syarat dan ketentuan berlaku

PT Bank Danamon Indonesia Tbk berizin dan diawasi oleh Otoritas Jasa Keuangan dan Bank Indonesia serta merupakan

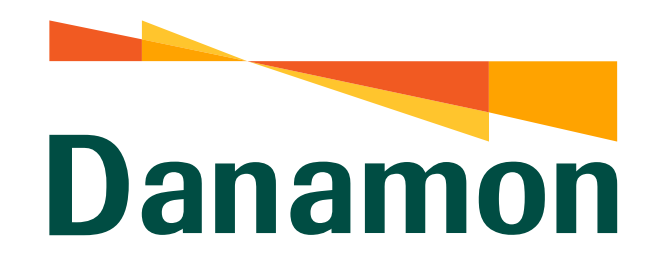

A member of **O**MUFG

### Transaksi dengan Menu Cepat

# 4.

Nasabah dapat melakukan transaksi dengan jumlah dan tujuan yang sama dengan mengakses rekening di **"Menu Cepat"**.

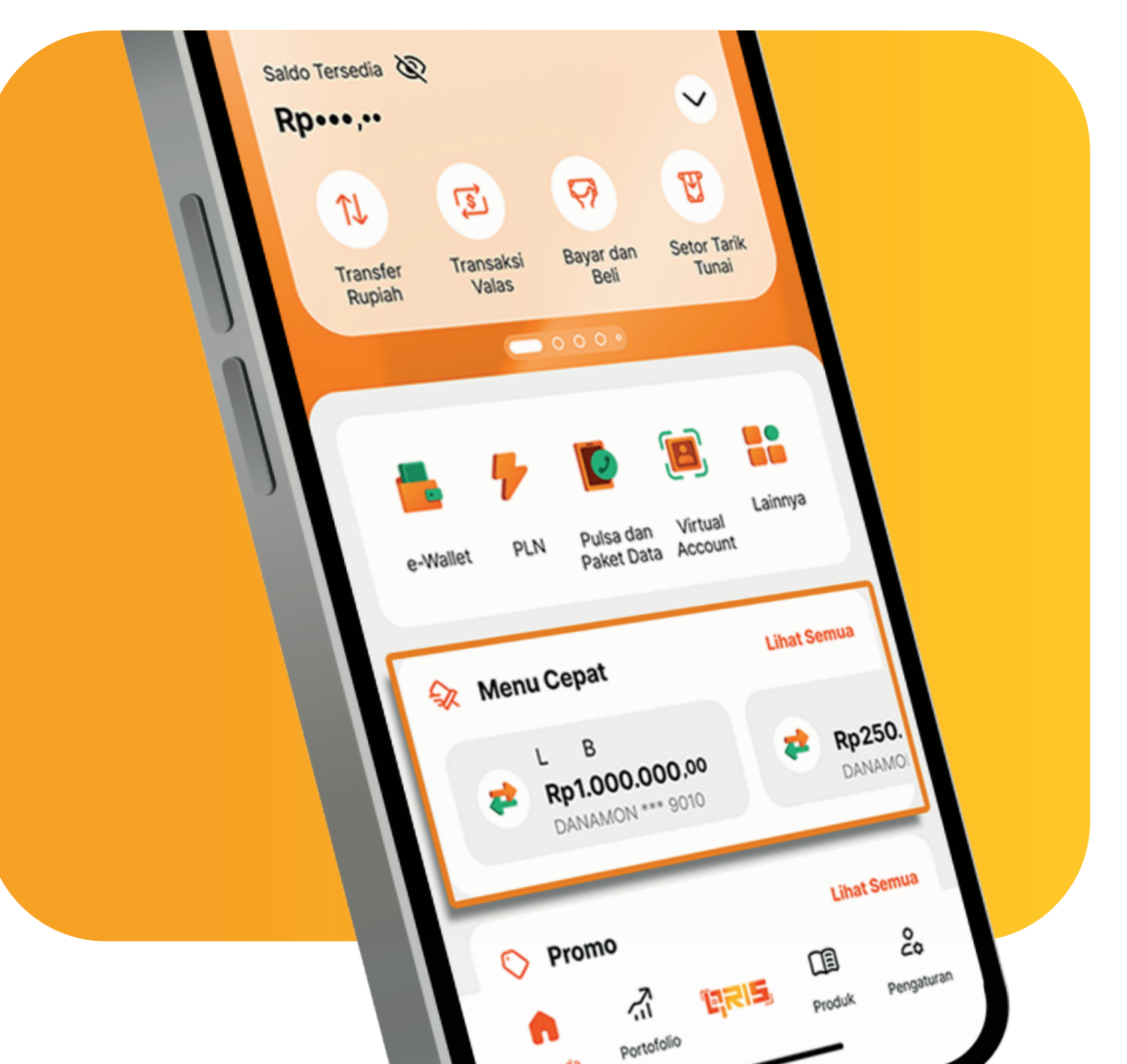

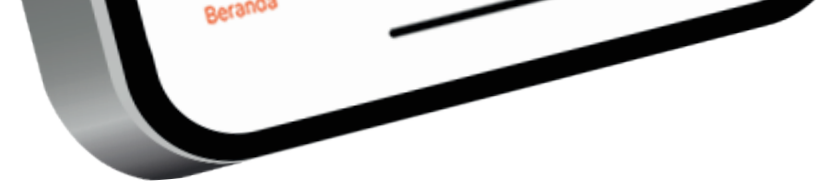

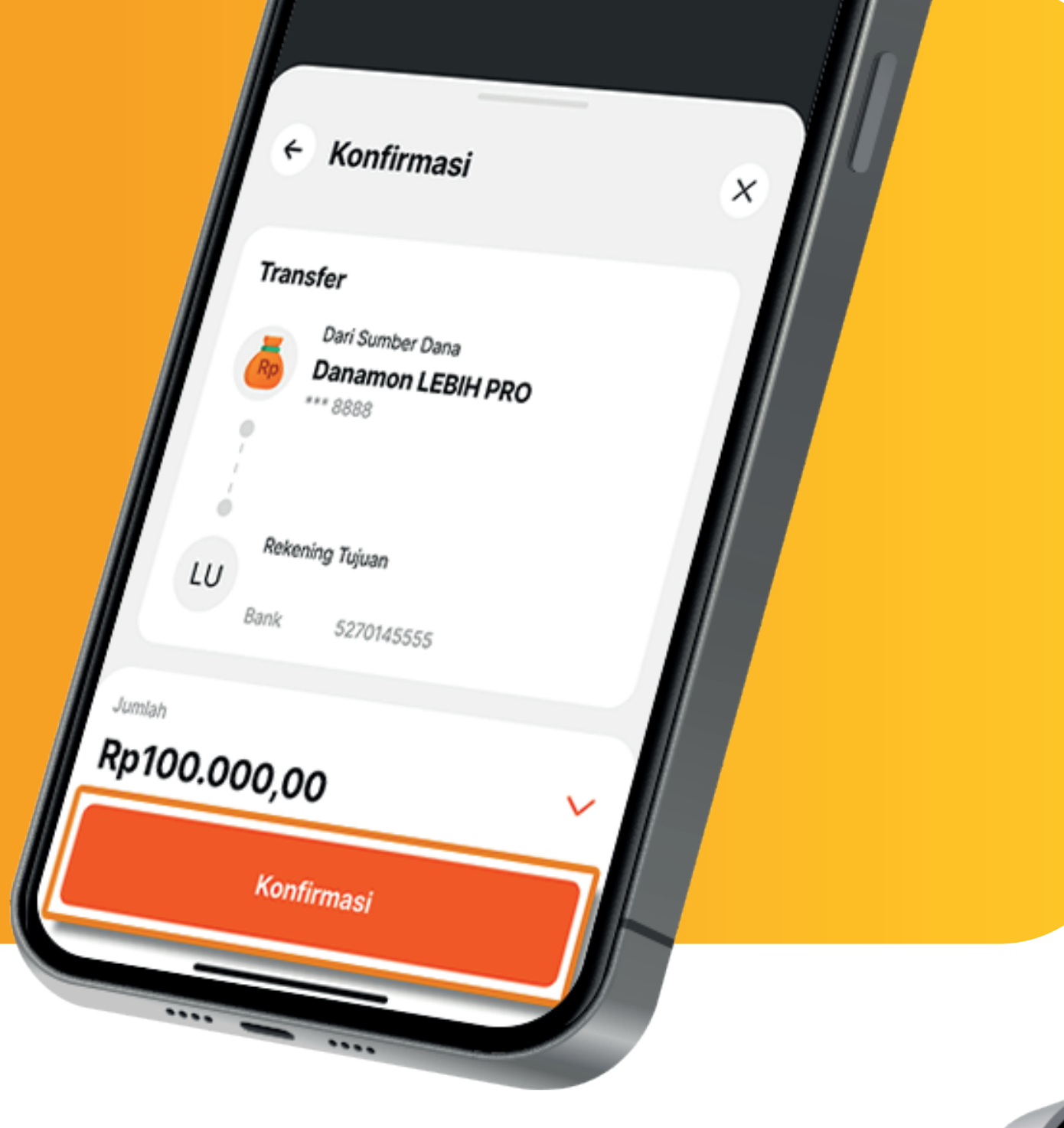

## 5.

Setelah klik **"Menu Cepat"** Nasabah bisa langsung konfirmasi transaksi tanpa perlu input ulang rekening tujuan, nominal transaksi lalu klik **"Konfirmasi"**.

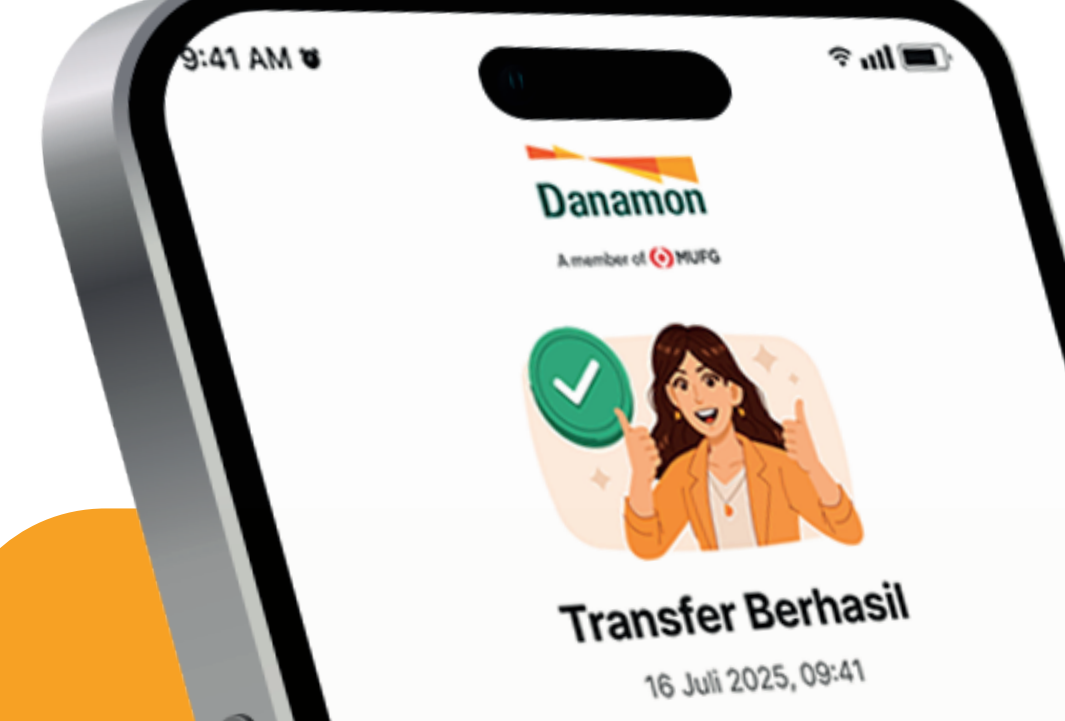

# 6. Transaksi berhasil.

3 5270145555 LB BANK Rp100.000.00 Jumlah Biaya admin transaksi ini dapat dicek di mutasi rekening Anda 18110586165123 BI-FAST No. Referensi Pemindahan Dana Metode Transfer Tujuan Transfer Keterangan \*\*\* 8888 Dari Kembali ke Beranda PT Bank Danamon Indonesia Tbk berizin dan diawasi oleh Otoritas Jasa Keuangan dan Bank Indonesia serta merupakan

Syarat dan ketentuan berlaku

www.danamon.co.id

Hello Danamon 1-500-090 peserta penjaminan LPS